## <mark>IBT 試験申込手順</mark>

① IBT 試験のご案内ページよりお申込みいただきます。

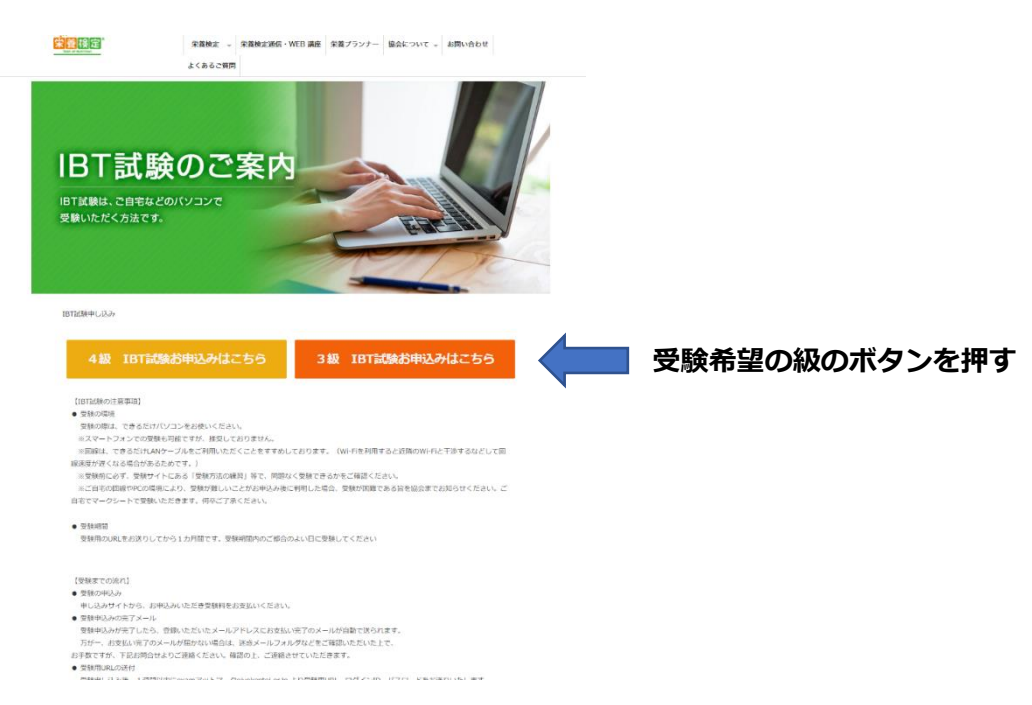

## ② 以下のページに遷移します。

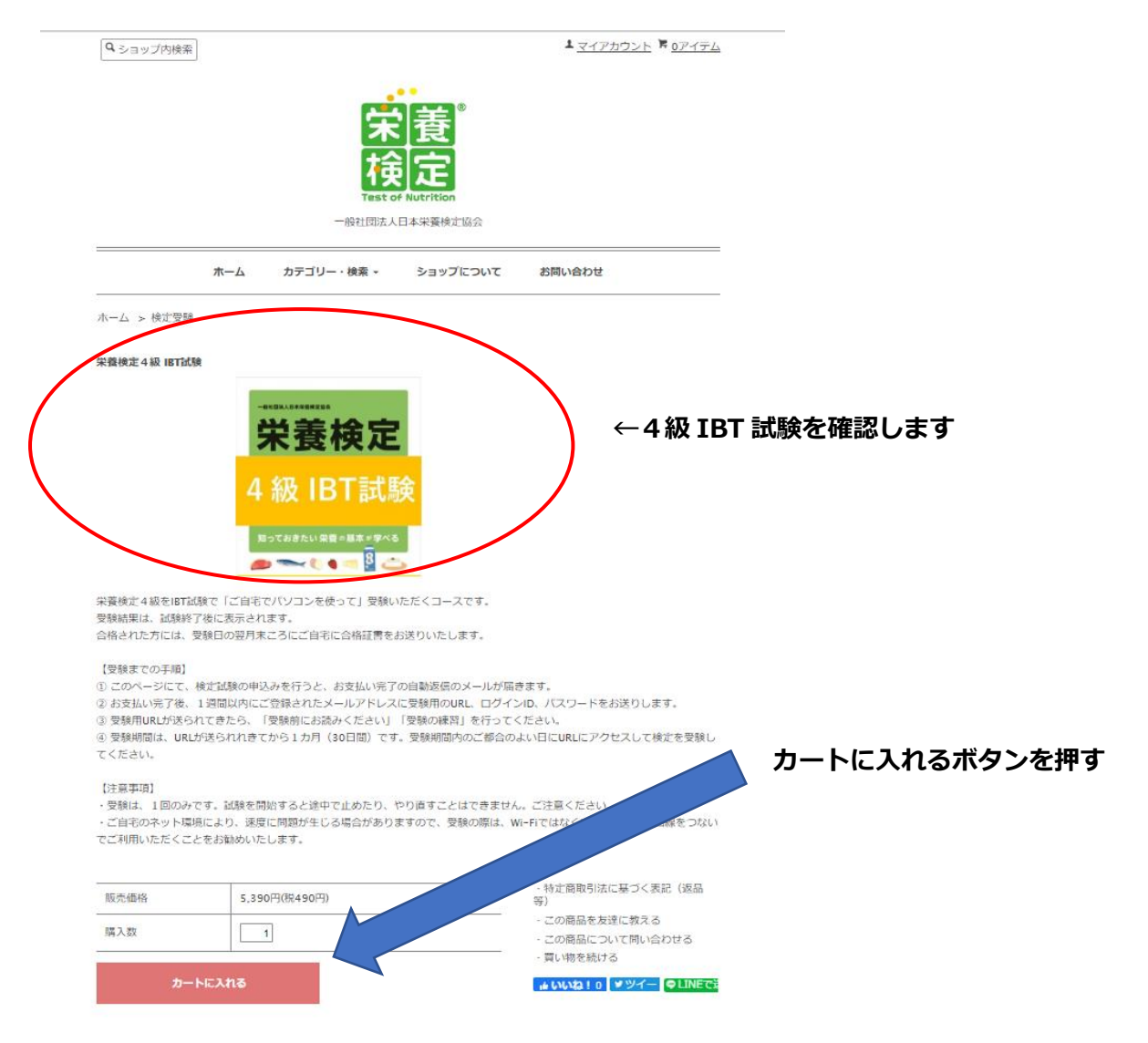

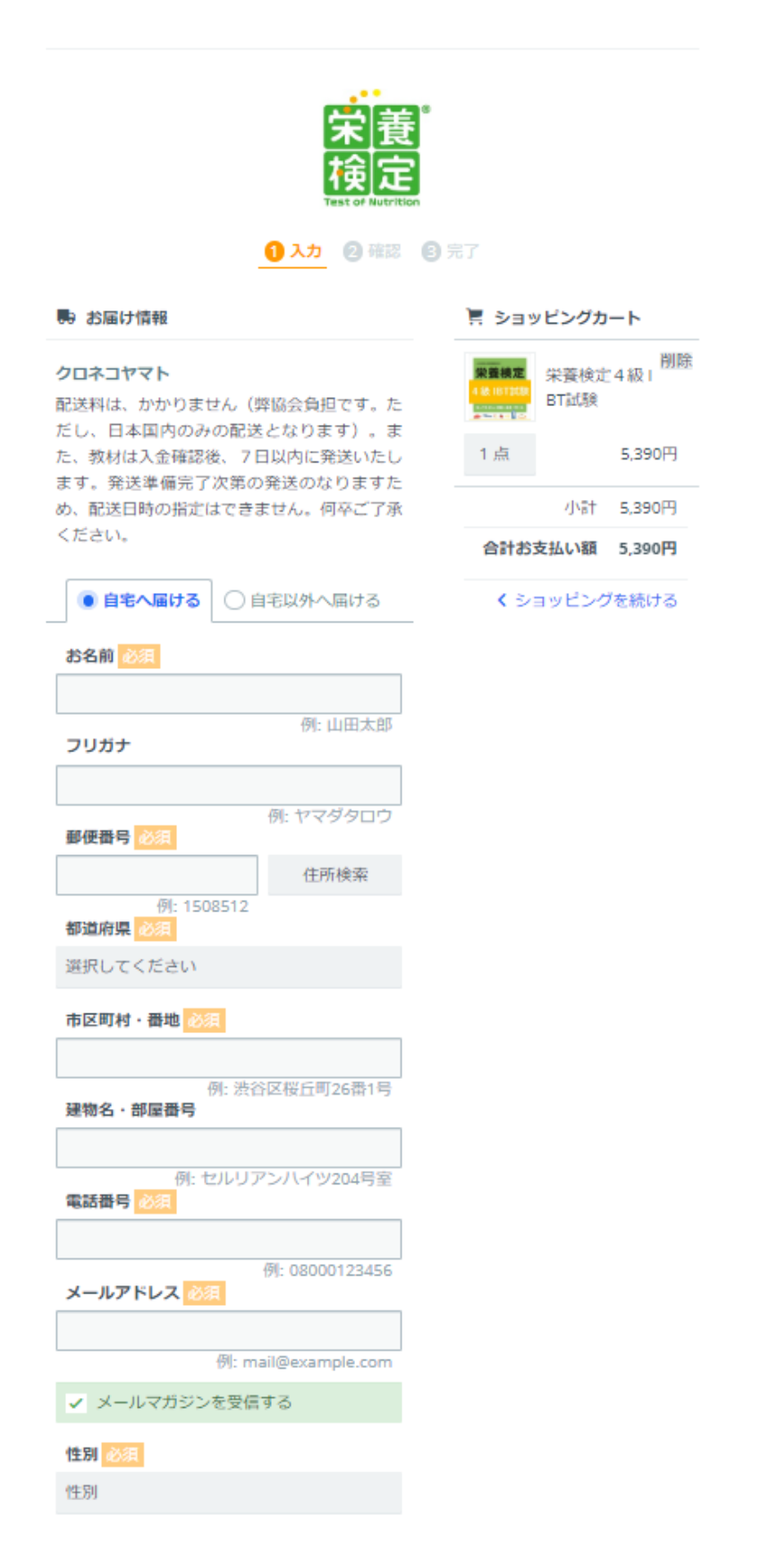

## ④ 画面の下の方に以下のボタンがありますので、こちらよりおすすみください。

| クレジット |                                                                                                | く ショッピングを続ける |                                    |
|-------|------------------------------------------------------------------------------------------------|--------------|------------------------------------|
|       |                                                                                                |              |                                    |
|       | 備考欄<br>必要な場合のみご入力ください                                                                          |              |                                    |
|       | 送料はかかりません(ただし、送付先は日本国内のみとなり<br>ます)。なお、教材の発送は、準備完了次第の発送となりま<br>すため、配送日時の指定はできません。何卒ご了承くださ<br>い。 |              |                                    |
|       | 注文内容を確認する                                                                                      |              | 「注文内容を確認する」 ボタン<br>を押します。 (クレジットをご |
|       | ショッピングを続ける                                                                                     |              | 利用の場合は、クレジット情報<br>をご入力ください)        |